# STOP READ THIS FIRST

## **Installation and Startup Guide**

# MPP Modular Pressure Transmitter

Version 2.0

The model MPP modular pressure transmitter has been specifically designed for placement in sanitary process applications in the Life Sciences industry where

allows for field configuration to best suit application needs and allows economical

accuracy and stability while minimizing process and ambient temperature effects. A menu driven interface with an internal diagnostic display provides user adjustability of pressure range and a host of other control characteristics without tools or

accurate and repeatable pressure measurements in difficult (vibration, wide temperature swings, humidity) environments are required. The modular design

component replacement. State of the art performance yields class leading

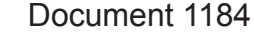

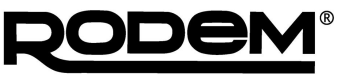

PROCESS EQUIPMENT www.rodem.com 800-543-7312

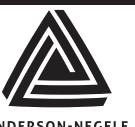

Anderson Instrument Co., Inc. 156 Auriesville Rd., Fultonville, NY 12072 Phone: 518-922-5315 Fax: 518-922-8997

www.anderson-negele.com

### SENSOR WIRING

Shown with

To facilitate electrical connections the MPP transmitter will be provided with either a 5 pin M12 quick disconnect receptacle, a M16 thread cable gland, or a ½" NPTF threaded adaptor. Shielded cable is recommended. See manual for additional detail.

pressure standards.

**PRODUCT DESCRIPTION** 

Field wireable connectors or molded cordsets are available as accessories from Anderson Instrument.

#### FIELD WIREABLE CONNECTOR ASSEMBLY - ORDERED AS ACCESSORY

- 1. Insert cable through Pressing Screw, Compression Ring, Seal Grommet, and Sleeve as shown below.
   3. Ou

   2. Strip back 1-1/4" of outer sheathing, cut off any excess wires, shield and ground. Strip off 1/4" insulation from remaining two wires. It is not necessary or recommended
   3. Ou
- Orient Connector end so that center pin connecting screw is horizontal facing right (see detail).
- 4. Wire LOOP+ (red) wire to top-right terminal, and LOOP- (black) wire to top-left terminal. No connection is made to the center and bottom terminals.

5. Screw on the Sleeve. Hand-tighten only.

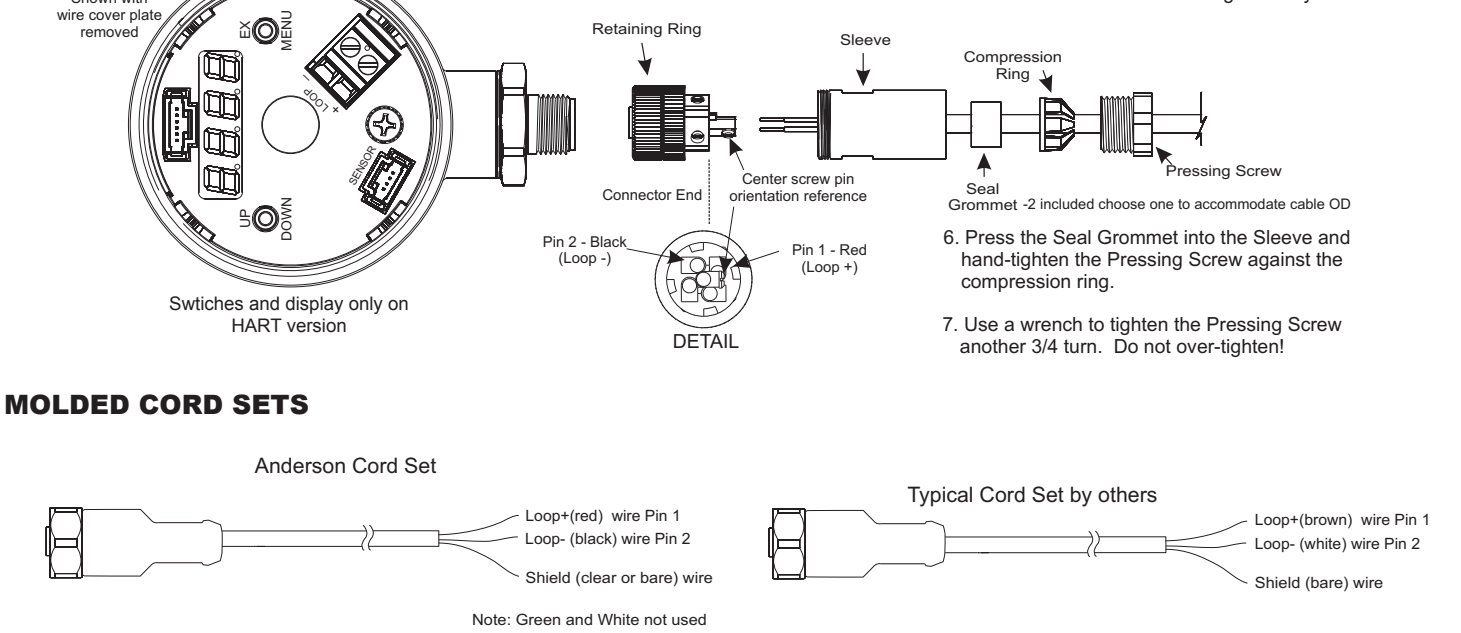

#### **USER INTERFACE GUIDE**

The Anderson MPP Modular Pressure Transmitter is factory calibrated to the URL (upper range limit) and configured to the range and units specified by the order matrix number. Range, pressure units, output damping and analog scale (HART only) may be easily modified by the user. The Display Interface (DI) provides user feed back for menu functions, displays diagnostic error codes and nominally loop current or process variable.

The Modular Pressure Transmitter configuration parameters are sorted into three modes, and are accessible via the button along the bottom of the display interface. While the cover is removed, do not allow moisture to enter the housing.

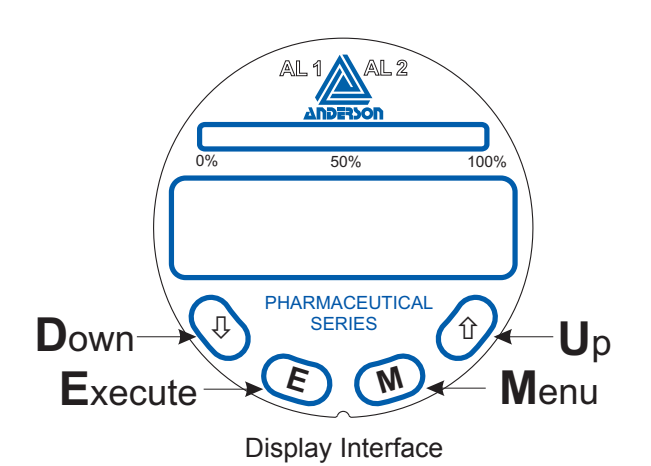

<u>RUN Mode</u> Zero Adjust Display Decimal Momentarily Display mA Output (HART only) Descriptive Error Message

#### SENSOR CONFIG Mode

PSIG/BAR (native units) 4-20mA / 20-4mA (HART only) LRV URV Damping Alarm1 Alarm2 Display Units Unit Description Scroll Factory Restore

> CALIBRATION Mode 2 Point Cal 4 Point Cal

#### SENSOR CONFIGURATION

Each instruction assumes starting from RUN mode which is default at power on and process value is displayed.

#### **CALIBRATION – Zero**

NOTE - For ABSOLUTE stems zero calibration is disabled as zeroing is not possible in atmospheric conditions.

Zeroing the sensor provides the best accuracy when clamped into the application therefore negates possible positioning and clamping errors. Be sure sensor is exposed to zero psig when performing this function.

1. Press both "D" and "M" simultaneously for approximately 5 seconds – Sensor displays 4.00 milliamp (HART version), or 0.00 (FFB version) for gauge, for compound sensor displays appropriate output for set range

#### Native Units: PSI or Bar

- 1. Press "M" Sensor displays "COnF"
- 2. Press "E" Sensor displays "PSI" or "BAR"
- 3. Press "U" or "D" Sensor toggles between "PSI" or "BAR"
- 4. Press "M" to proceed to the next operation

Note: When changing units configuring range is now required

#### Output: 4Ma - 20Ma or 20mA - 4mA (HART only)

- 1. Press "M" Sensor displays "COnF"
- 2. Press "E" Sensor displays "PSI" or "BAR"
- 3. Press "M" Sensor displays "4-20" or "20-4"
- 4. Press "U" or "D" Sensor toggles between "4-20" or "20-4"
- 5. If no other operation is to be accessed exit to "RUN" mode via pressing "M" repeatedly until process value is displayed

#### **PRESSURE RANGE**

#### LRV: Lower range value

Sensors equipped with "Compound" style measurement cells (stem) may configure the LRV. "Absolute" stems are predefined as 0 and are not reconfigurable

- 1. Press "M" Sensor displays "COnF"
- 2. Press "E" Sensor displays "PSI" or "BAR"
- 3. Press "M" Sensor displays "4-20" or "20-4" (HART only)
- 4. Press "M" Sensor displays "LRV"
- 5. Press "E" Sensor displays present LRV value Example: "0"
- 6. Press "U" or "D" to set desired LRV value- Sensor display increases or decreases accordingly

Note: continue to URV

#### **URV: Upper range value**

Note: starting from LRV above

- 7. Press "M" Sensor displays "URV"
- 8. Press "E" Sensor displays present URV value Example: "50"
- 9. Press "U" or "D" to set desired URV value Sensor display increases or decreases accordingly
- 10. Press "E" to store displayed value Sensor displays "URV"
- 11. If no other operation is to be accessed exit to "RUN" mode via pressing "M" repeatedly until process value is displayed

#### **Output Damping**

- 1. Press "M" Sensor displays "COnF"
- 2. Press "E" Sensor displays "PSI" or "BAR"
- 3. Press "M" Sensor displays "4-20" or "20-4" (HART only)
- 4. Press "M" Sensor displays "LRV"
- 5. Press "M" Sensor displays "URV"
- 6. Press "M" Sensor displays "dMPg"
- 7. Press "E" Sensor displays current damping value from 0 10
- 8. Press "U" or "D" to display desired damping value- Sensor display increases or decreases accordingly
- 9. Press "E" to store displayed value Sensor displays "dMPg"
- 10. If no other operation is to be accessed exit to "RUN" mode via pressing "M" repeatedly until process value is displayed

#### Setting Display Process Variable - Functionality in display interface only.

For additional display interface functionalities see section 7.2 of the manual.

The following Engineering units may be selected:

Millibar, Torr & Kg/cm2, PSI, BAR, kPA, In H2O, In Hg, mm H2O, mA

- 1. Press "M" Sensor displays "CONF"
- 2. Press "E" Sensor displays "PSIG" or "BARG"
- 3. Press "M" Sensor displays "4-20" or "20-4" (HART only)
- 4. Press "M" Sensor displays "LRV"
- 5. Press "M" Sensor displays "URV"
- 6. Press "M" Sensor displays "DAMP"
- 7. Press "M" Sensor displays "ALRM1"
- 8. Press "M" Sensor displays "ALRM2"
- 9. Press "M" Sensor displays currently set engineering unit
- 10. Press "U" or "D" repeatedly to select the desired engineering unit
- 11. Press "M" to proceed to next operation or repeatedly to exit to "run" mode

#### **Factory configuration reset**

Perform if a return to the original factory configuration is desired

- 1. Press "M" Sensor displays "COnF"
- 2. Press "E" Sensor displays "PSI" or "BAR"
- 3. Press "M" Sensor displays "4-20" or "20-4" (HART only)
- 4. Press "M" Sensor displays "LRV"
- 5. Press "M" Sensor displays "URV"
- 6. Press "M" Sensor displays "dMPg"
- 7. Press "M" Sensor display "FrES"
- 8. Press "E" Sensor display "nO"
- 9. Press "U" or "D" to display "YES"
- 10. Press "E" Sensor display "FrES"
- 11. exit to "RUN" mode via pressing "M" repeatedly until process value is displayed

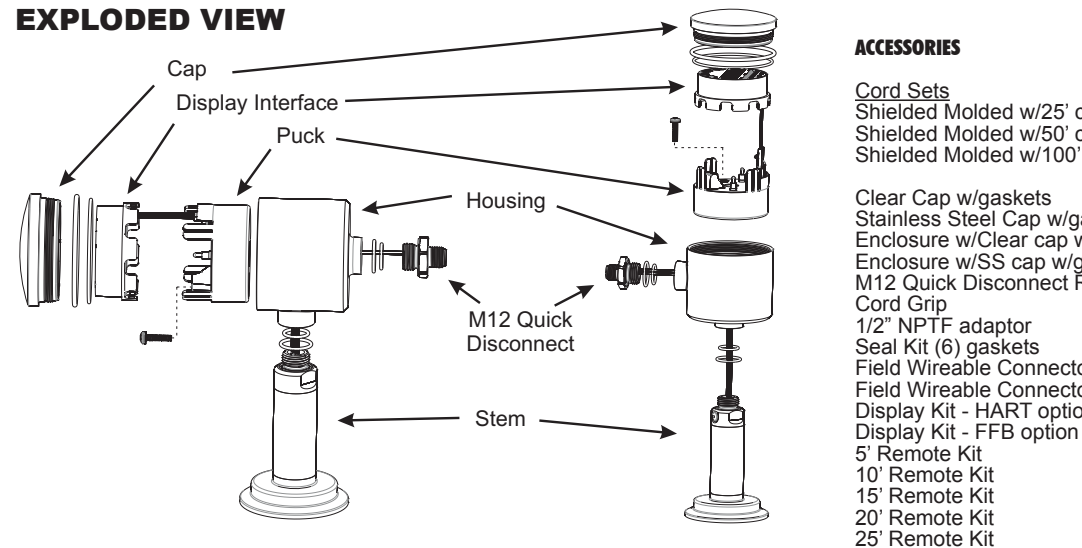

| <u>Cord Sets</u><br>Shielded Molded w/25' cable<br>Shielded Molded w/50' cable<br>Shielded Molded w/100' cable                                                                                                    | 42117K0025<br>42117K0050<br>42117K0100                                                                                                    |
|----------------------------------------------------------------------------------------------------|----------------------------------------------------------------------------------------------------|
| Clear Cap w/gaskets<br>Stainless Steel Cap w/gaskets<br>Enclosure w/Clear cap w/gaskets<br>Enclosure w/SS cap w/gaskets<br>M12 Quick Disconnect Receptacle<br>Cord Grip<br>1/2" NPTF adaptor<br>Seal Kit (6) gaskets<br>Field Wireable Connector-Straight<br>Field Wireable Connector-90°<br>Display Kit - HART option<br>Display Kit - FFB option<br>5' Remote Kit<br>10' Remote Kit<br>15' Remote Kit<br>20' Remote Kit<br>20' Remote Kit | 56328P0001<br>56329P0001<br>SP5632700066<br>SP56726AN002<br>SP5633100000<br>SP5633200000<br>563300001<br>42119B0000<br>42119A0000<br>SP56741P0066<br>SP56741P0066<br>SP73228A005<br>SP73228A0010<br>SP73228A0010<br>SP73228A0025 |
|                                                                                                    |                                                                                                    |

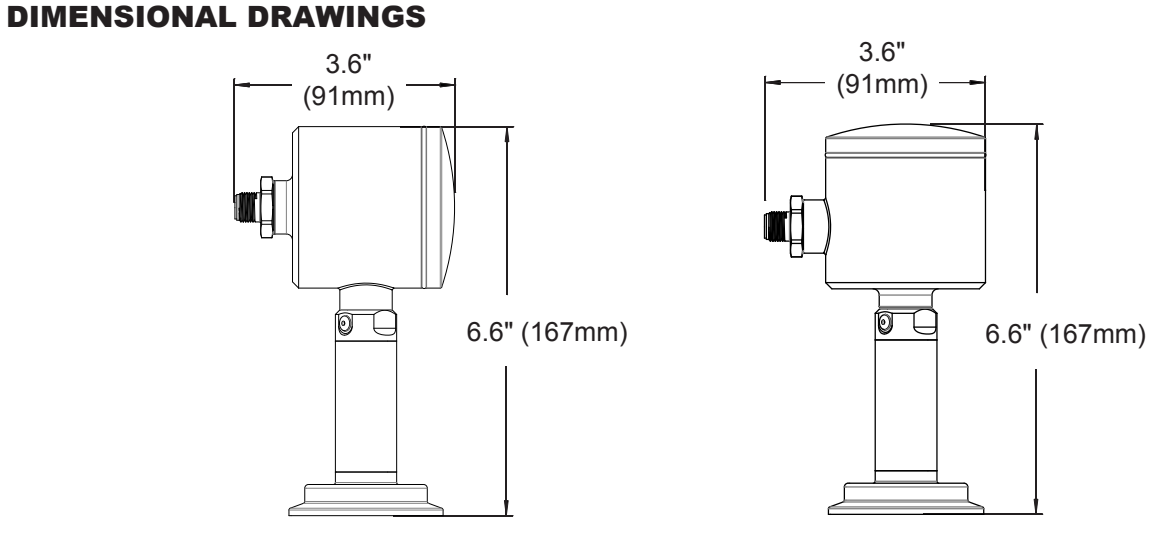

#### Horizontal Orientation

Vertical Orientation

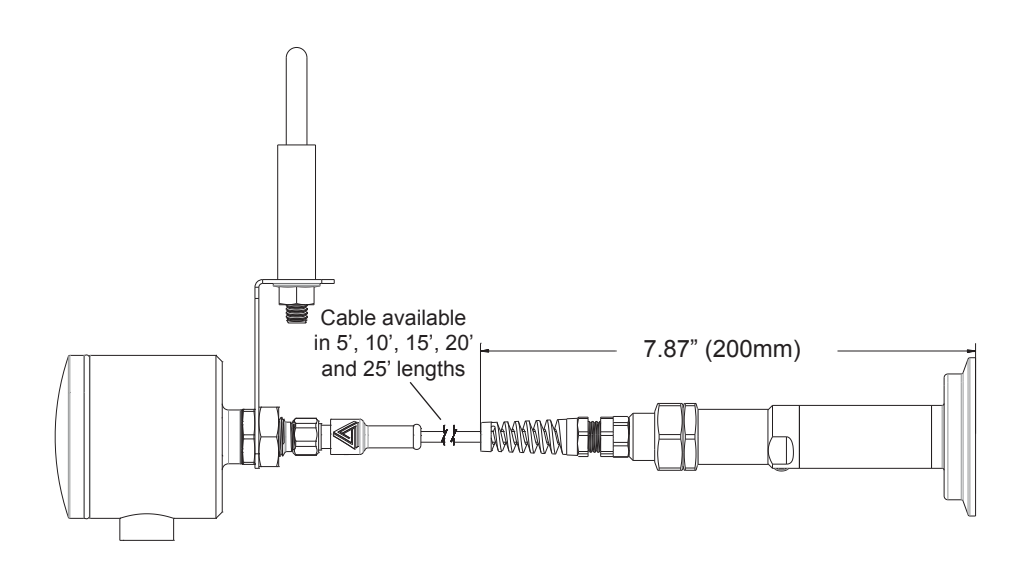